## ΣΗΜΑΝΤΙΚΕΣ ΠΛΗΡΟΦΟΡΙΕΣ ΓΙΑ ΤΗΝ ΨΗΦΙΑΚΗ ΥΠΟΓΡΑΦΗ

- αποτελείται από δύο 1. H Ψηφιακή σας υπογραφή ψηφιακά πιστοποιητικά (πιστοποιητικό ψηφιακής υπογραφής και πιστοποιητικό κρυπτογράφησης) <u>χρονικής διάρκειας ενός (1) έτους</u>. Δεν έχει τη μορφή γραφήματος, ούτε στοιχεία επικοινωνίας ή αλληλογραφίας. Το usb - token αφαιρείται από τον υπολογιστή δίχως ασφαλή κατάργηση και δεν αποτελεί μέσο αποθήκευσης ψηφιακών δεδομένων. Στην ουσία πρόκειται για καρταναγνώστη ο οποίος περιέχει κάρτα sim και γι΄ αυτό τον λόγο απαιτείται pin και puk π.χ. όπως κινητά κλπ Εισαγωγή password - pin από τον χρήστη: Pin: \_ \_ Εισαγωγή από τον χρήστη (admin pin): Puk: 12345678
- <u>Οδηγοί χρήσης</u> στο διαδικτυακό τόπο portal.olomeleia.gr στην επιλογή «χρήσιμα».

Απαραίτητες ενέργειες πριν τη χρήση ψηφιακής υπογραφής και για την ορθή λειτουργίας της: 1.στο portal.olomeleia.gr στην επιλογή Χρήσιμα>ψηφιακή υπογραφή κάνετε εγκατάσταση του Λογισμικού SafeNet Authentication Client (Λήψη ΛΑΕ) για να αναγνωρίζει ο υπολογιστής σας την ΑΔΔΥ-USB-TOKEN και 2. Το Ανοιχτό λογισμικό Υπογραφής εγγράφων PDF JSignPDF (λήψη λογισμικού) για να υπογράφετε ψηφιακά τα ηλεκτρονικά έγγραφα με τη μορφή PDF Η εγκατάσταση των προγραμμάτων δεν έχει περιορισμό να γίνει σε όσους υπολογιστές

3. H ψηφιακή υπογραφή ολοκληρώθηκε με την εγκατάσταση των ψηφιακών πιστοποιητικών στο token -ΑΔΔΥ. Н διαδικασία ολοκληρώθηκε με την είσοδο σας στον ΕΡΜΗ (<u>www.ermis.gov.gr</u>) χρησιμοποιώντας του κωδικούς taxisnet. Κατά την διαδικασία έκδοσης εμφανίστηκε ένας οκταψήφιος μυστικός κωδικός ο οποίος θα πρέπει να φυλάσσεται προκειμένου σε περίπτωση απώλειας ή κλοπής της ΑΔΔΥ – usb token να έχετε τη δυνατότητα ακύρωσης των ψηφιακών πιστοποιητικών (παρατίθεται κατωτέρω η διαδικασία).

Μυστικός Κωδικός: \_ \_ \_ \_ \_ \_ \_ \_ \_

- Διαδικασία ακύρωσης ψηφιακών πιστοποιητικών: 1. Είσοδος με κωδικούς taxis net στην ιστοσελίδα <u>www.ermis.gov.gr</u>, 2. Επιλογή: Λειτουργία της πύλης, 3. Επιλογή: πίνακας ελέγχου, 4. Επιλογή: Διαχείριση προσωπικών ψηφιακών πιστοποιητικών, 5.Επιλογή ακύρωση, 6. Εισαγωγή <u>μυστικού κωδικού</u> και 7. Επιλογή: ακύρωση πιστοποιητικού.
- Σε περίπτωση οποιουδήποτε προβλήματος σχετικά με την ψηφιακή υπογραφή μπορείτε να επικοινωνήσετε 1) μέσω του portal.olomeleia.gr, επιλέγοντας επικοινωνία αποστολή μηνύματος,
  2) μέσω e-mail στο support@olomeleia.gr, 3) στα τηλέφωνα 210 3303310 και 6970018222 με τον υπεύθυνο της Αρχής εγγραφής ΔΣΑ κ. Αναστάσιο Σμυρνή και 4) στα τηλέφωνα 210 3398241 με τον τεχνικό του ΔΣΑ κ. Στέφανο Γιακουμίδη και 210 3398230-231-235-236 στα Γραφεία της Διεύθυνσης Πληροφορικής του ΔΣΑ